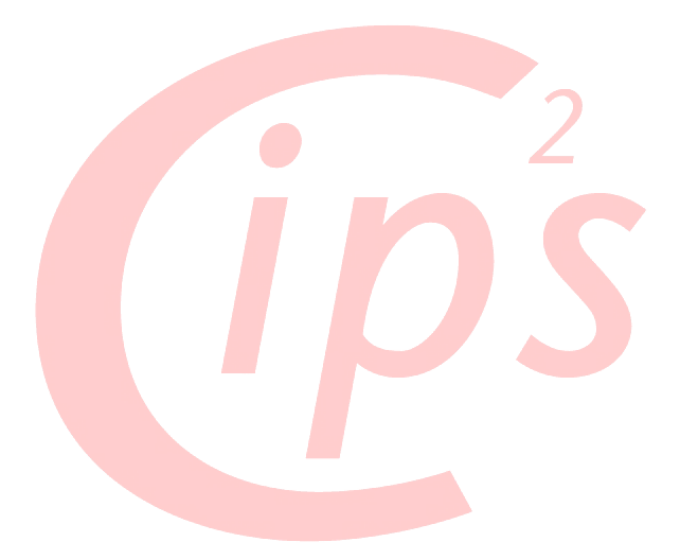

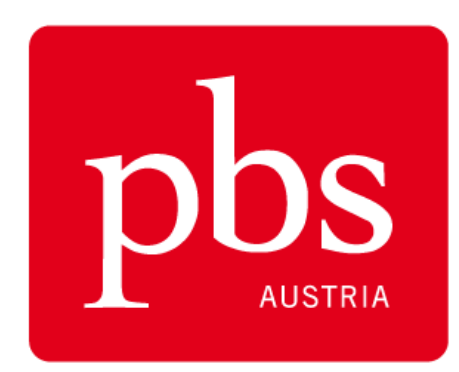

pbs-austria.at

# HANDBUCH

# Etikettendruck in CIPS<sup>2</sup>

**V2.0** Stand: 01.02.2010

Autor: Markus Freudenthaler

# Inhaltsverzeichnis

| 1 | ALLG                                              | EMEINES                                                                                                    | . 3                            |
|---|---------------------------------------------------|----------------------------------------------------------------------------------------------------|--------------------------------|
| 2 | ARTE                                              | N VON ETIKETTEN IN CIPS:                                                                                                    | . 3                            |
| 3 | LASE                                              | RETIKETTEN                                                                                                    | . 4                            |
|   | 3.1<br>3.2<br>3.3<br><i>3.3.1</i>                 | LASER ARTIKELETIKETT<br>LASER ADRESSETIKETT<br>EINSTELLUNGEN IM SYSTEM:<br>Anpassung im System (für ablösbare Etiketten 393447)                                                                    | . 4<br>. 4<br>. 4<br>. 5       |
| 4 | UBI-A                                             | RTIKELETIKETTEN                                                                                                    | . 6                            |
|   | 4.1<br>4.2<br>4.3<br><i>4.3.1</i><br><i>4.3.2</i> | UBI-ARTIKELETIKETTEN MIT EAN<br>UBI-ARTIKELETIKETTEN OHNE EAN<br>IMPORT VON UBI-ARTIKELETIKETTEN IN CIPS:<br>Heruntererladen und Entpacken der Etikettendatei<br>Import der Etikettendatei in CIPS | . 6<br>. 7<br>. 8<br>. 8<br>11 |
| 5 | STAN                                              | DARDETIKETT EÜR ARTIKEL IN CIPS FESTI EGEN                                                                                                    | 12                             |
|   |                                                   |                                                                                                    | 12                             |
|   | 5.1                                               | ARTIKELSPEZIFISCHE EINSTELLUNGEN                                                                                                    | 13                             |
| 6 | 5.1<br><b>ETIKI</b>                               | ARTIKELSPEZIFISCHE EINSTELLUNGEN                                                                                                    | 13<br>14                       |

# 1 Allgemeines

In CIPS können in verschiedenen Bereichen Etiketten gedruckt werden. Hierbei handelt es sich zum einen um normale Laseretiketten (Standard Artikeletikett, Kundenadressetikett) bzw. um sogenannte UBI-Etiketten (Artikeletiketten mit oder ohne EAN) die einen dafür vorgesehen Etikettendrucker voraussetzen.

# 2 Arten von Etiketten in CIPS:

Menü CIPS: System / Basisdaten / Etiketten Stamm

| 🛫 Stammdaten Etikett 🧮 |     |              |                                                |                              |                                         |
|------------------------|-----|--------------|------------------------------------------------|------------------------------|-----------------------------------------|
| D                      |     | Etikettentyp | Bezeichnung                                    |                              | Formular A01                            |
|                        | 11) | Artikel 2)   | Standard Artikel Etikett 3)                    | <u> </u>                     | Importdatei                             |
|                        | 2   | Artikel      | Artikel Etikett mit 2 Staffeln                 |                              | Importiert durch SYSTEM                 |
|                        | 3   | Artikel      | Artikel Etikett mit 1 Staffel                  |                              | Importiert am 23.02.2005 00:00:00       |
|                        | 4   | Artikel      | Artikel Etikett mit BP Aktion                  |                              |                                         |
|                        | 5   | Artikel      | UBI Artikel Etikett 5                          |                              | Standardetiketten:                      |
|                        | 6   | Artikel      | UBI Artikel Etikett 6                          |                              | Artikel 1 Standard Artikel Etikett      |
|                        | 7   | Artikel      | UBI Artikel Etikett 7                          |                              | Adressen 11 Standard Adress Etikett     |
|                        | 8   | Artikel      | UBI Artikel Etikett 8                          |                              |                                         |
|                        | 9   | Artikel      | UBI Artikel Etikett 9                          |                              |                                         |
|                        | 10  | Artikel      | UBI Artikel Etikett 10                         |                              | X Offset Etikett 1 0.000000             |
|                        | 11  | Adress       | Standard Adress Etikett                        |                              | X Offset Etikett 2                      |
|                        | 12  | Artikel      | Artikel Etikett mit SKRIBO Aktion              |                              | X Offset Etikett 2 45,00000             |
|                        | 13  | Artikel      | CSV-Export Artikel Etikett                     |                              | A batead Obsers Boad                    |
| -                      |     |              |                                                |                              | Abstand Oberer Rand 27                  |
|                        |     |              |                                                |                              | Abstand Etikettenzeilen 37              |
|                        |     |              |                                                |                              | Anzahl Etikettenzeilen 11 Derault Werte |
|                        |     |              |                                                |                              |                                         |
|                        |     |              |                                                |                              |                                         |
|                        |     |              |                                                |                              | UBUmport                                |
|                        |     |              |                                                | -                            |                                         |
|                        | Äng | dern A       | <u>b</u> fragen <u>W</u> iderrufen <u>L</u> ös | chen <u>S</u> tandardetikett | Ende                                    |

Es erscheint folgendes Fenster, in dem die in CIPS angelegten Etiketten ersichtlich sind:

| 1) ID           | <ul> <li>Laufenden Nummer der im System angelegten Etiketten.</li> <li>Erläuterung: <ul> <li>Rote Schrift:</li> <li>Als Standardetikett definiert. Jeweils für ein Artikel- bzw. ein Adressetikett wählbar.</li> <li>Grüne Schrift:</li> <li>Im System vorinstallierte Laseretiketten (ID 1-4 sowie 11-13).</li> <li>Schwarze Schrift:</li> <li>Im System inidivuell eingespielte UBI-Etiketten (ID 5-10 sowie 14-99)</li> </ul> </li> </ul> |
|-----------------|----------------------------------------------------------------------------------------------------|
| 2) Etikettentyp | Aus dem System können Artikel bzw. Adressetiketten gedruckt werden                                                                                                    |
| 3) Bezeichnung  | Beschreibung des Etiketts (z.B. Artikeletikett mit Staffeln, Artikeletikett mit Aktionen etc.)                                                                                                    |

# 3 Laseretiketten

# 3.1 Laser Artikeletikett

Wenn Sie über keinen UBI-Etikettendrucker verfügen, können Sie verschiedene Arten von Artikeletiketten über einen normalen Laser/Tintenstrahldrucker erstellen.

Ordner A4 8 cm

BENE 913 00

3000

3,29/ ST

300913

1002

Dieses beinhaltet folgende Informationen (aus dem Artikelstamm):

- Artikelnummer
- Warengruppe
- Artikelbezeichnung 1+2
- Alterscode
- Laden-VK
- zusätzlich diverse VK-Staffeln

| ID 1  | Standard Artikel Etikett         |
|-------|----------------------------------|
| ID 2  | Artikeletikett mit 2 VK-Staffeln |
| ID 3  | Artikeletikett mit 1 VK-Staffel  |
| ID 4  | Artikeletikett mit BP Aktion     |
| ID 12 | Artikeletikett mit SKRIBO Aktion |

# 3.2 Laser Adressetikett

Dieses beinhaltet folgende Informationen (aus dem Artikelstamm):

- Titel
- Nachname
- Name 1
- Name 2
- Name 3
- Anschrift

Testfirma GmbH z.B. Hr. Max Muster Musterweg 1 9999 Musterstadt

| ID 11 | Standard Adressetikett |
|-------|------------------------|
|       |                        |

# 3.3 Einstellungen im System:

Die Standardeinstellungen im System richten sich nach folgender Etikettentype:

# Bestellnummer 710496 (Universaletiketten 70x25,4 – HERMA 4455)

Bitte beachten Sie dass es sich hierbei um **nicht** ablösbare Etiketten handelt. Sie können jedoch auch auf wiederablösbaren Etiketten drucken:

# Bestellnummer 393347 (Universaletiketten 63,5x29,6 ablösbar – HERMA 4347)

Hierfür sind jedoch einige Änderungen in den Etiketteneinstellunge im System notwendig. Diese werden im Folgenden beschrieben:

# 3.3.1 Anpassung im System (für ablösbare Etiketten 393447)

| 👻 Star | nmdaten Etik | (ett                                       |                                                          |
|--------|--------------|--------------------------------------------|----------------------------------------------------------|
| ID     | Etikettentyp | Bezeichnung                                | Formular A01                                             |
| 1      | Artikel      | Standard Artikel Etikett                   | Importdatei                                              |
| 2      | Artikel      | Artikel Etikett mit 2 Staffeln             | Importiert durch SYSTEM                                  |
| 3      | Artikel      | Artikel Etikett mit 1 Staffel              | Importiert am 23.02.2005 00:00:00                        |
| 4      | Artikel      | Artikel Etikett mit BP Aktion              |                                                          |
| 5      | Artikel      | UBI Artikel Etikett 5                      | Standardetiketten:                                       |
| 6      | Artikel      | UBI Artikel Etikett 6                      | Artikel 1 Standard Artikel Etikett                       |
| 7      | Artikel      | UBIArtikel Etikett 7                       | Adressen 11 Standard Adress Etikett                      |
| 8      | Artikel      | UBIArtikel Etikett 8                       |                                                          |
| 9      | Artikel      | UBIArtikel Etikett 9                       |                                                          |
| 10     | Artikel      | UBIArtikel Etikett 10                      | X Offset Etikett 1 0.000000 3)                           |
| 11     | Adress       | Standard Adress Etikett                    | X Offset Elikett 2 45 000000                             |
| 12     | Artikel      | Artikel Etikett mit SKRIBO Aktion          | X Offset Etikett 3 92 000000                             |
| 13     | Artikel      | CSV-Export Artikel Etikett                 | Abstand Obsers Pand 27                                   |
|        |              |                                            |                                                          |
|        |              |                                            | Abstand Etikettenzeilen 37<br>Abstand Etikettenzeilen 37 |
|        |              |                                            |                                                          |
|        |              |                                            |                                                          |
|        |              |                                            |                                                          |
|        |              |                                            | LIBLIMPORT                                               |
|        | 1)           | 2)                                         |                                                          |
| Än     | dern /       | Abfragen Mderrufen Löschen Standardetikett | Ende                                                     |

Positionieren Sie sich auf dem zu ändernden Laseretikett. In diesem Beispiel das Standard Artikeletikett:

| 1) Ändern        | Klicken Sie auf "Ändern" un können.                                                                                                    | n das ausgewählte Etikett bearbeiten zu                                           |  |
|------------------|----------------------------------------------------------------------------------------------------|-----------------------------------------------------------------------------------|--|
| 2) Konfiguration | Tragen Sie in diesem Bereich folgende Werte ein:                                                                                                    |                                                                                   |  |
|                  | <ul> <li>X offset Etikett 1:</li> <li>X offset etikett 2:</li> <li>X offset etikett 3:</li> <li>Abstand oberer rand:</li> <li>Abstand etikettzeilen:</li> <li>Anzahl etikettenzeilen:</li> </ul> Die Schaltfläche "Default Weilter | 3,0<br>47,5<br>92,5<br>60<br>55<br>9<br>rte" stellt die Standardwerte wieder her. |  |
| 3) Abfragen      | Klicken Sie auf "Abfragen" um die Änderungen zu speichern.                                                                                                    |                                                                                   |  |

Führen Sie diese Änderung für allen Laseretiketten durch, welche Sie auf ablösbaren Etikettenbögen drucken möchten.

# 4 UBI-Artikeletiketten

Wenn Sie an CIPS einen Etikettendrucker angschlossen haben, so können Sie sogenannte UBI-Etiketten ausdrucken. Diese sind zum Teil mit EAN-Codes versehen und eine wichtiger Faktor für optimale Abläufe (z.B. an der Kassa oder bei der Inventuraufnahme).

**HINWEIS:** UBI-Etiketten sind nur in lokalen Installation möglich. Wenn Sie Fragen zu den empfohlenen UBI-Etikettendrucken haben wenden Sie sich an die CIPS-Abteilung der PBS-Austria.

Standardmäßig sind in CIPS folgende UBI-Etiketten nach jeder Neuinstallation vorhanden:

# 4.1 UBI-Artikeletiketten mit EAN

Diese enthalten jeweils folgende Informationen:

# **UBI-Etikett 5:**

- Artikelnummer
- Artikelbezeichnung 1+2
- Alterscode
- Warengruppe
- Manueller Zusatztext
- EAN-Code
- Laden-VK

#### **UBI-Etikett 6:**

- Artikelnummer
- Artikelbezeichnung 1+2
- Alterscode
- Warengruppe
- Manueller Zusatztext
- EAN-Code
- Laden-VK
- Staffel-VK (1. Staffel)

# UBI-Etikett 7:

- Artikelnummer
- Artikelbezeichnung 1+2
- Alterscode
- Warengruppe
- Manueller Zusatztext
- EAN-Code
- Laden-VK

# **UBI-Etikett 8:**

- Artikelnummer
- Artikelbezeichnung 1+2
- Alterscode
- Warengruppe
- Manueller Zusatztext
- EAN-Code
- Laden-VK
- Staffel-VK (1. Staffel)

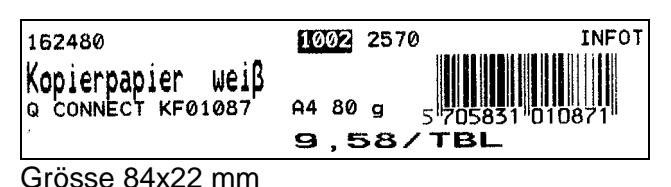

Grösse: 84x22 mm

| 162480 1002 2570<br>Kopierpapier weiβ<br>ο CONNECT KF01087 A4 80 9 |
|--------------------------------------------------------------------|
| 9,58/TBL                                                           |
| 5"705831"010871" INFOT                                             |
| Grösse 10x25 mm                                                    |

Grösse: 40x25 mm

| 162480<br>Kopierpapie<br>o connect kfold | 1002 2570<br>er weiβ<br><sup>867</sup> A4 80 9 |
|------------------------------------------|------------------------------------------------|
| 2500 BL=1 KA                             | <b>9,58/TBL</b><br>19,75/ KA                   |
| 5 705831 01                              | D871 INFOT                                     |
| Grösse: 40x                              | 25 mm                                          |

# 4.2 UBI-Artikeletiketten ohne EAN

Diese enthalten jeweils folgende Informationen:

# UBI-Etikett 9:

- Artikelnummer
- Artikelbezeichnung 1+2
- Alterscode
- Manueller Zusatztext
- Laden-VK

# UBI-Etikett 10:

- Artikelnummer
- Artikelbezeichnung 1+2
- Alterscode
- Manueller Zusatztext
- Laden-VK
- Staffel-VK (1. Staffel)

# UBI-Etikett 14:

- Artikelnummer
- Artikelbezeichnung 1+2
- Alterscode
- Manueller Zusatztext
- Laden-VK

# UBI-Etikett 15:

- Artikelnummer
- Artikelbezeichnung 1+2
- Alterscode
- Manueller Zusatztext
- Laden-VK
- Staffel-VK (1. Staffel)

162480 INFOT Kopierpapier Weiβ α CONNECT KFØ1087 A4 80 g 9,58/TBL

Grösse: 84x22 mm

| 162480<br>Kopierpapier weiβ | INFOT                 |
|-----------------------------|-----------------------|
|                             | <sup>°</sup> 9,58/TBI |
|                             | 0,007106              |
| 2500 BL=1 KA                | 19,75/ KA             |
|                             |                       |
| Grösse: 84x22 mm            |                       |

| 162480            |         |
|-------------------|---------|
| Kopierpapier      | weiβ    |
| Q CONNECT KF01087 | A4 80 9 |
| 9.                | 58/TBL  |
|                   | INFOT   |
| Grösse: 40x2      | 5 mm    |

| 162480           |           |
|------------------|-----------|
| Kopierpapie      | r ωeiβ    |
| O CONNECT KE0108 | 7 A4 80 g |
|                  | 9,58/TBL  |
| 2500 BL=1 KA     | 19,75/ KA |
| 0                |           |

Grösse: 40x25 mm

Die Etikettenrollen für Ihren UBI-Etikettendrucker können Sie ganz einfach über die PBS-Austria nachbestellen.

Bestellnummer 798100 (Etikettenrolle 84x22 mm) Bestellnummer 798101 (Etikettenrolle 40x25 mm)

# 4.3 Import von UBI-Artikeletiketten in CIPS:

Wenn Ihr Etikettenstamm im System nicht akttell ist und die beschriebenen UBI-Etiketten nicht in Ihrem System installiert sind, so können sie diese jederzeit über unsere Homepage <u>www.pbs-austria.at</u> herunterladen und in Ihr System einspielen. Gehen Sie wie folgt vor:

# 4.3.1 Heruntererladen und Entpacken der Etikettendatei

Gehen Sie auf www.pbs-austria.at in den Partnerbereich unter die Rubrik "CIPS":

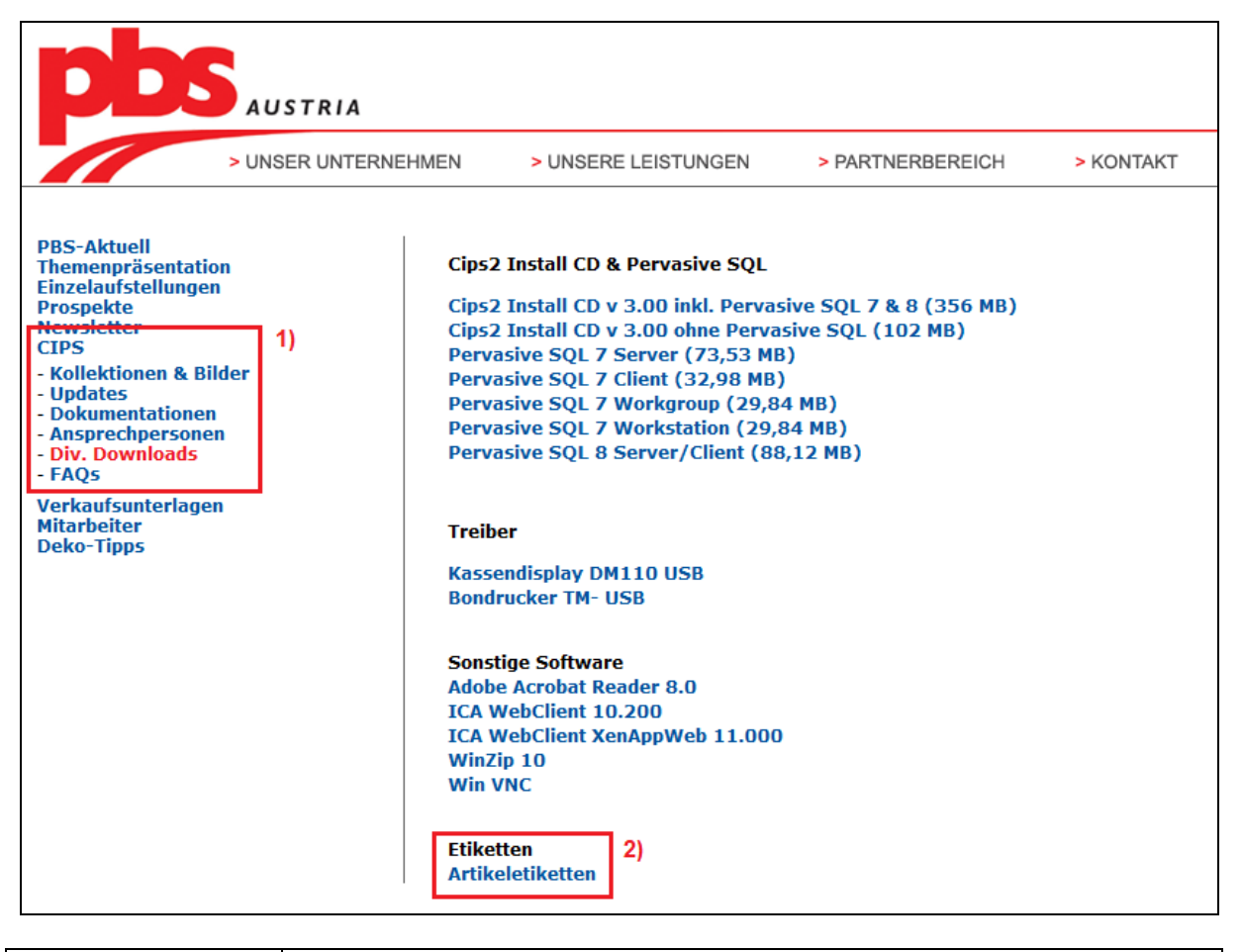

| 1) Div. Downloads | Klicken Sie unter der Rubrik "CIPS" auf "Div. Downloads"            |
|-------------------|---------------------------------------------------------------------|
| 2) Etiketten      | Klicken Sie nun im rechten Frame auf "Artikeletiketten". Führen Sie |
|                   | nun folgende Schritte aus:                                          |

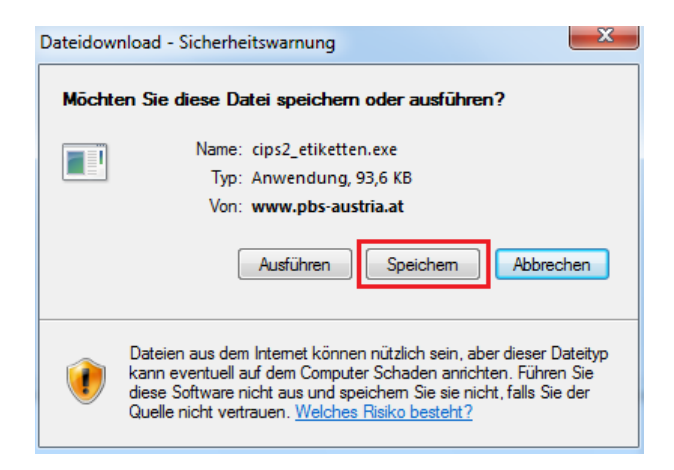

Klicken Sie auf "Speichern" und wählen Sie als Speicherort Ihren Desktop aus:

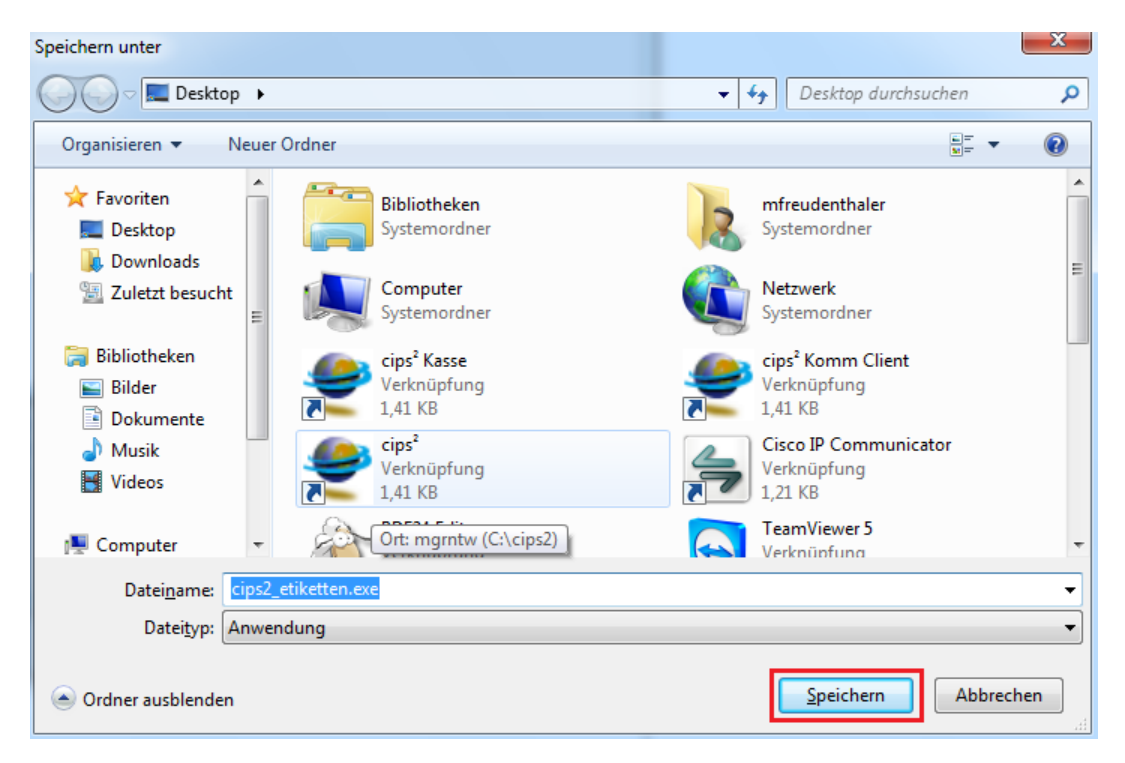

Bestätigen Sie dies nochmals mit einem Klick auf "Speichern". Die Datei wird nun heruntergeladen und am Desktop abgelegt:

| Download beendet                                                                                                    |  |  |
|----------------------------------------------------------------------------------------------------|--|--|
| Download abgeschlossen                                                                                                    |  |  |
| cips2_etiketten.exe von www.pbs-austria.at                                                                                              |  |  |
| Heruntergeladen: 93,6 KB in 1 Sek.<br>Download nach: C:\Users\mfreuden\cips2_etiketten.exe<br>Übertragungsrate: 93,6 KB/s               |  |  |
| Dialogfeld nach Beendigung des Downloads schließen                                                                                      |  |  |
| Ausführen Ordner öffnen Schließen                                                                                                    |  |  |
| Dieser Download wurde mit dem SmartScreen-Filter überprüft und es wurden keine Bedrohungen gemeldet. <u>Unsicheren Download melden.</u> |  |  |

Starten Sie über Ihren Desktop nun die heruntergeladene Datei "cips2\_etiketten.exe" mit einem Doppelklick:

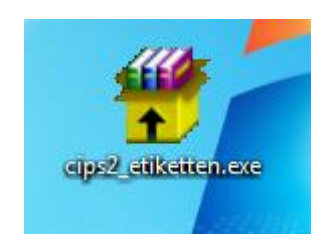

Es erscheint folgende Meldung. Klicken Sie auf "Ausführen":

| acklist | en CIPS2          | Ausbildung H.                                                                                                   | Notizen Kunden                                                                      |                                                                   |       |
|---------|-------------------|----------------------------------------------------------------------------------------------------|-------------------------------------------------------------------------------------|-------------------------------------------------------------------|-------|
|         | Datei öffn        | en - Sicherheitswarnung                                                                                         | ,                                                                                   | ×                                                                 | ٦<br> |
|         | Der He<br>diese S | rausgeber konnte nich<br>Software ausführen?                                                                    | nt verifiziert werde                                                                | n. Möchten Sie                                                    |       |
|         |                   | Name:mfreu                                                                                                    | denthaler\Desktop\                                                                  | cips2_etiketten.exe                                               |       |
| G       |                   | Herausgeber: Unbeka                                                                                             | nnter Herausgeber                                                                   |                                                                   |       |
|         |                   | Typ: Anwen                                                                                                    | dung                                                                                |                                                                   |       |
|         |                   | Von: C:\User                                                                                                    | s\mfreudenthaler\De                                                                 | esktop\cips2_etik                                                 |       |
| aising  |                   |                                                                                                    | Ausführen                                                                           | Abbrechen                                                         |       |
|         | Vor d             | lem Öffnen dieser Datei im                                                                                      | mer bestätigen                                                                      |                                                                   |       |
| Pr      | 8                 | Diese Datei verfügt über<br>Herausgeber verifiziert. Si<br>Herausgebern stammt, de<br><u>ausgeführt werden?</u> | keine gültige digitale S<br>ie sollten nur Software<br>enen Sie vertrauen. <u>W</u> | Signatur, die den<br>: ausführen, die von<br>(elche Software kann |       |
|         |                   | -                                                                                                    |                                                                                     | /                                                                 |       |

Nun Entpacken Sie die Datei in das vorgeschlagene Verzeichnis (C:\Cips\_Etiketten) mit einem Klick auf "Installieren". Ändern Sie bei Bedarf – wenn Sie z.B. über kein Laufwerk C:\ verfügen – den Verzeichnispfad.

| Selbstentpackend | des WinRAR-Archiv                                                                                                    |
|------------------|----------------------------------------------------------------------------------------------------|
|                  | <ul> <li>Drücken Sie Installieren, um die Dateien im<br/>Archiv zu entpacken.</li> <li>Drücken Sie Durchsuchen, um das Zielverzeichnis<br/>aus dem Verzeichnisbaum zu wählen. Es kann aber<br/>auch manuell eingegeben werden.</li> <li>Falls das Zielverzeichnis nicht existiert, wird es<br/>automatisch beim Entpacken angelegt.</li> </ul> |
|                  | Zelverzeichnis C:\Cips2_Eiketten Durchsuchen Installationsfortschritt Installieren Abbrechen                                                                                                    |

Die Etikettendateien sind in nun in Ihrem System gespeichert.

# 4.3.2 Import der Etikettendatei in CIPS

Nachdem Sie die UBI-Etiketten heruntergeladen und entpackt haben, importern Sie diese nun in CIPS:

Menü CIPS: System / Basisdaten / Etiketten Stamm

| 👻 Star   | mmdaten Etil | cett                              |                                         |
|----------|--------------|-----------------------------------|-----------------------------------------|
| ID       | Etikettentyp | Bezeichnung                       | Formular A01                            |
| 1        | Artikel      | Standard Artikel Etikett          | Importdatei                             |
| 2        | Artikel      | Artikel Etikett mit 2 Staffeln    | Importiert durch SYSTEM                 |
| 3        | Artikel      | Artikel Etikett mit 1 Staffel     | Importiert am 23.02.2005 00:00:00       |
| 4        | Artikel      | Artikel Etikett mit BP Aktion     |                                         |
| 5        | Artikel      | UBIArtikel Etikett 5              | Standardetiketten:                      |
| 6        | Artikel      | UBIArtikel Etikett 6              | Artikel 1 Standard Artikel Etikett      |
| 7        | Artikel      | UBIArtikel Etikett 7              | Adressen 11 Standard Adress Etikett     |
| 8        | Artikel      | UBIArtikel Etikett 8              |                                         |
| 9        | Artikel      | UBIArtikel Etikett 9              |                                         |
| 10       | Artikel      | UBIArtikel Etikett 10             | X Offset Etikett 1 0.000000             |
| 11       | Adress       | Standard Adress Etikett           | X Offset Etikett 2 45 000000            |
| 12       | Artikel      | Artikel Etikett mit SKRIBO Aktion | X Offset Etikett 3 92 00000             |
| 13       | Artikel      | CSV-Export Artikel Etikett        | Abstand Oberer Rand 27                  |
|          |              |                                   | Abstand Etikettenzeilen 37              |
|          |              |                                   | Anzahl Etikettenzeilen 11 Default Werte |
|          |              |                                   |                                         |
|          |              |                                   |                                         |
| <u> </u> |              |                                   |                                         |
|          |              | -                                 | UBI Import 1)                           |
| Än       | dern d       |                                   | Ende                                    |

1) UBI Import Wählen Sie dann jenes Vereizeichnis in welche die Etikettendateien entpackt wurden (C:\Cips2\_Etiketten).

| Թ Öffnen            |                                                |                  |                |                      |        | x      |
|---------------------|------------------------------------------------|------------------|----------------|----------------------|--------|--------|
| Compute             | er   Lokaler Datenträger (C:)  Cips2_Etiketten |                  | <b>▼ 43</b> Ci | ps2_Etiketten durchs | uchen  | ٩      |
| Organisieren 🔻 Neue | r Ordner                                       |                  |                |                      |        | ?      |
| 🔆 Favoriten         | Name                                           | Änderungsdatum   | Тур            | Größe                |        |        |
| 🧮 Desktop           | UBI_5_sk_regal_mit_details.frm                 | 04.02.2010 08:24 | FRM-Datei      | 1 KB                 | 2)     |        |
| \rm Downloads       | UBI_6_sk_regal_mit_details_mit_stattel.frm     | 04.02.2010 08:24 | FRM-Datei      | 1 KB                 |        |        |
| 📃 Zuletzt besucht   | UBI_7_sk_regal_ohne_details.frm                | 04.02.2010 08:57 | FRM-Datei      | 1 KB                 |        |        |
|                     | UBI_8_sk_regal_ohne_details_mit_staffel.f      | 04.02.2010 08:57 | FRM-Datei      | 1 KB                 |        |        |
| 🥽 Bibliotheken      | UBI_9_sk_artikel_mit_details.frm               | 04.02.2010 08:52 | FRM-Datei      | 1 KB                 |        |        |
| 🔛 Bilder            | UBI_10_sk_artikel_mit_details_mit_staffel.f    | 04.02.2010 08:53 | FRM-Datei      | 1 KB                 |        |        |
| Dokumente           | UBI_14_sk_artikel_ohne_details.frm             | 04.02.2010 09:18 | FRM-Datei      | 1 KB                 |        |        |
| 🌙 Musik             | UBI_15_sk_artikel_ohne_details_mit_staffe      | 04.02.2010 09:19 | FRM-Datei      | 1 KB                 |        |        |
| Videos              |                                                |                  |                |                      |        |        |
| Datei               | name: UBL_5_sk_regal_mit_details.frm           |                  | ▼ EPL          | FORM FILE<br>Offnen  | breche | •<br>n |

| 2) Etikettendatei | Wählen Sie nun das Etikett welches als erstes in CIPS importierten werden soll. HINWEIS: Die Detailbeschreiung der Etiketten finden Sie in diesem Handbuch unter Punkt 4.1. bzw. 4.2. (UBI-Etiktten mit/ohne EAN-Code). |
|-------------------|----------------------------------------------------------------------------------------------------|
| 3) Öffnen         | Klicken Sie auf "Öffnen"                                                                                                    |

| 👻 Angaben zum Eti                                | kett                            |    | ×               |
|--------------------------------------------------|---------------------------------|----|-----------------|
| Etikettentyp<br>Etikett #<br>Etikett Bezeichnung | Artikel  ersetzen UBI-Etikett 5 | 4) |                 |
| <u>Qk</u> 5)                                     |                                 | -  | <u>A</u> bbruch |

| 4) # und<br>Bezeichnung | Geben Sie hier jene ID ein welche dem Etikett zugteilt werden soll.<br>Für UBI-Etiketten sind die Nummer 5-10 sowie 14-99 reserviert. Die<br>Bezeichnung des Etiketts ist frei wählbar. Geben Sie einen für Sie |
|-------------------------|----------------------------------------------------------------------------------------------------|
|                         | schlüssigen Namen ein: zB. "UBI5_VK_ohne Staffel" etc.                                                                                                    |
| 5) OK                   | Bestätigen Sie Ihre Eingaben mit "OK"                                                                                                    |

| Form Übers | chreiben?                                         |
|------------|---------------------------------------------------|
| ?          | Bestehende EPL Form mit neuer form überschreiben? |
|            | 6) Ja Nein                                        |

| 5) Form        | Wenn mit der gewählten ID in CIPS bereits ein anderes Etikett        |
|----------------|----------------------------------------------------------------------|
| Überschreiben? | gespeichert ist erscheint diese Meldung. Soll das bestehende Etikett |
|                | überschrieben werden klicken Sie auf "Ja".                           |

Wiederholen Sie diese Schritte für jene Etikett die Sie in Ihrem System anlegen möchten.

# 5 Standardetikett für Artikel in CIPS festlegen

Sie können in CIPS für Artikel bzw. Adressen Standardetiketten festlegen, welche beim Etikettendruck standardmäßig vorgeschlagen werden.

| Menü Cl | I <b>PS:</b> S | ystem / | Basisdaten / | <sup>'</sup> Etikettenstamm |
|---------|----------------|---------|--------------|-----------------------------|
|---------|----------------|---------|--------------|-----------------------------|

| 👻 Star | nmdaten Etil | .ett                                                                       |                                         |
|--------|--------------|----------------------------------------------------------------------------|-----------------------------------------|
| ID     | Etikettentyp | Bezeichnung                                                                | Formular A05                            |
| 1      | Artikel      | Standard Artikel Etikett                                                   | Importdatei UBI 5.frm                   |
| 2      | Artikel      | Artikel Etikett mit 2 Staffeln                                             | Importiert durch SYSTEM                 |
| 3      | Artikel      | Artikel Etikett mit 1 Staffel                                              | Importient am 23.02.2005 00:00:00       |
| 4      | Artikel      | Artikel Etikett mit BP Aktion                                              |                                         |
| 5      | Artikel      | UBI Artikel Etikett 5                                                      | Standardetiketten: 3)                   |
| 6      | Artikel      | UBI Artikel Etikett 6                                                      | Artikel 6 UBI Artikel Etikett 6         |
| 7      | Artikel      | UBI Artikel Etikett 7                                                      | Adressen 11 Standard Adress Etikett     |
| 8      | Artikel      | UBI Artikel Etikett 8                                                      | · · · · · · · · · · · · · · · · · · ·   |
| 9      | Artikel      | UBI Artikel Etikett 9                                                      |                                         |
| 10     | Artikel      | UBI Artikel Etikett 10                                                     |                                         |
| 11     | Adress       | Standard Adress Etikett                                                    |                                         |
| 12     | Artikel      | Artikel Etikett mit SKRIBO Aktion                                          | X Offset Etikett 2 45,000000            |
| 13     | Artikel      | CSV-Export Artikel Etikett                                                 | X Offset Etikett 3 92,000000            |
| 14     | Artikel      |                                                                            | Abstand Oberer Rand 27                  |
|        |              |                                                                            | Abstand Etikettenzeilen 37              |
|        |              |                                                                            | Anzahl Etikettenzeilen 11 Default Werte |
|        |              |                                                                            |                                         |
|        |              |                                                                            |                                         |
|        |              |                                                                            |                                         |
|        |              |                                                                            | UBI Import                              |
| '      |              | 4) 2) -                                                                    |                                         |
| Än     | dern 🖌       | <u>A</u> bfragen <u>W</u> iderrufen <u>L</u> öschen <u>S</u> tandardetiket | tt <u>E</u> nde                         |

| 1) Auswahl Etikett | Positionieren Sie sich auf jenem Artikeletikett welches Sie als<br>Standardetikett definieren wollen.                |
|--------------------|----------------------------------------------------------------------------------------------------|
| 2) Standardetikett | Klicken Sie auf die Schaltfläche "Standardetikett". Das ausgewählte Etikett ist nun das Standardetikett für Artikel. |
| 3) Abfragen        | Klicken Sie auf "Abfragen" um Ihre Änderungen zu speichern.                                                          |

# 5.1 Artikelspezifische Einstellungen

Es können in CIPS zudem je Artikel abweichende Etiketten als Standard hinterlegt werden.

| Menü CIPS: | Stammdaten / | <sup>7</sup> Artikelstamm |
|------------|--------------|---------------------------|
|------------|--------------|---------------------------|

| 🔮 Artikelstamm 📃 🔀     |                                                           |                    |      |                      |                          |                                  |  |
|------------------------|-----------------------------------------------------------|--------------------|------|----------------------|--------------------------|----------------------------------|--|
| Artikel                | Text                                                      | Artikel-<br>status | WGR  | Best.<br>Bild        | VK m. MwSt.              | Bestellsperre PE ME              |  |
| 301107001 <b>1</b> )   | Dreiflügelmappe A4 blau                                   | Lager              | 3031 |                      | <b></b>                  | Listen EK 1,37 / 51              |  |
|                        | BENE 1107 00 Vario Presspan                               |                    |      |                      | 2,79                     |                                  |  |
| 301107008              | Dreiflügelmappe A4 gelb                                   | Lager              | 3031 |                      |                          | Mindest DG 0,00 in %             |  |
|                        | BENE 1107 00 Vario Presspan                               |                    |      |                      | 2,79                     | Etikett 10 4) Etikett            |  |
| 301107011              | Dreiflügelmappe A4 grün                                   | Lager              | 3031 |                      |                          | Skontofähig Ja 👻                 |  |
|                        | BENE 1107 00 Vario Presspan                               |                    |      |                      | 2,79                     | Rabattoruppe                     |  |
| 301107015              | Dreiflügelmappe A4 rot                                    | Lager              | 3031 |                      |                          | 2 Rabattfähig                    |  |
|                        | BENE 1107 00 Vario Presspan                               |                    |      |                      | 2,79                     | Katalogseite 0213 3)             |  |
| 301110001              | Combamappe A4 blau                                        | Lager              | 3034 |                      |                          |                                  |  |
|                        | BENE 1110 00                                              |                    |      |                      | 1,85                     | PBS - Artikel                    |  |
| 301110004              | Combamappe A4 chamois                                     | Storno             | 3034 |                      |                          | Leistungsb. Normal               |  |
|                        | BENE 1110 00                                              |                    |      | _ ^                  | 1,75                     |                                  |  |
| 301110008              | Combamappe A4 gelb                                        | Lager              | 3034 |                      |                          | Lieferbar ab 00/00/0000          |  |
|                        | BENE 1110 00                                              | -                  |      |                      | 1,85                     | Hersteller 10200200              |  |
| 301110010              | Combamappe A4 grau                                        | Storno             | 3034 |                      |                          | Esselte Office Products GmbH     |  |
| Í                      | BENE 1110 00                                              |                    |      |                      | 1,75 💌                   |                                  |  |
|                        |                                                           |                    | -    | 1.8                  | Outra Abdress            | Sortiment Nicht zugeordnet 💌     |  |
| Referenznumm           | Reterenznummer suchen letzte Wartung 02.01.2010 SUPERVISO |                    |      |                      |                          |                                  |  |
| Statistik <u>C</u> ode | Sonde <u>r</u> texte Referen <u>z</u> en                  | Zusatzte           | xt   | Alternati <u>v</u> e | n Sta <u>f</u> felpreise | Anlagen 11.08.2006 SUPERVISO     |  |
| Anlegen                | Suchen Ändern                                             | 2) <u>A</u> bfrage | n    | Widerrufer           | Speichern & Ende         | Bestellungen Rechn.Pos. Aufträge |  |

| 1) Artikel | Positionieren Sie sich auf jenem Artikel, dem ein abweichendes Etikett |
|------------|------------------------------------------------------------------------|
|            | als Standard hinterlegt werden soll.                                   |
| 2) Ändern  | Klicken Sie auf "Ändern" um den Änderungsmodus zu aktivieren.          |
| 3) Info    | Wechseln Sie auf den Reiter "Info".                                    |
| 4) Etikett | Hier können Sie nun eine abweichende Etiketten-ID als Standard         |
|            | hinterlegen. Mit der Taste "F5" gelangen Sie zu einer Übersicht der im |
|            | System angelegten Etiketten.                                           |

Nun wird das beim Artikel hinterlegte Etikett beim Druck als Standardetikett vorgeschlagen.

# 6 Etikettendruck in CIPS

# 6.1 Artikeletikett

# 6.1.1 Aus dem Druckmenü

#### Menü CIPS: Stammdaten / Artikel Etiketten

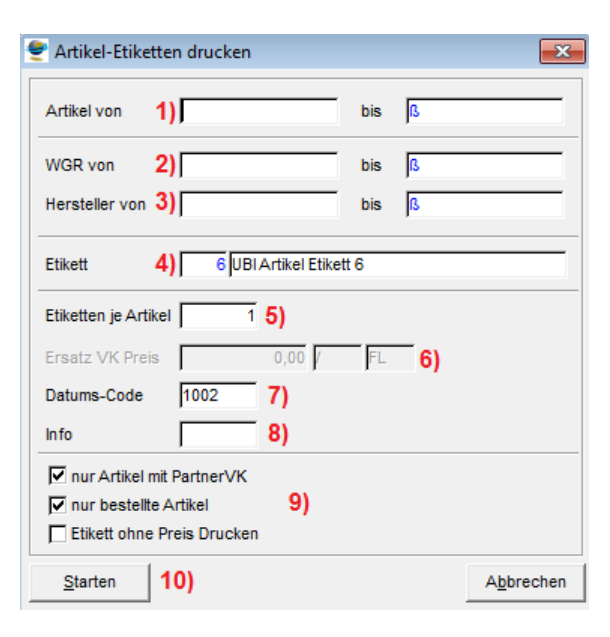

| 1) Artikel von/bis         | Geben Sie jenen Artikel bzw. Artikelbereich ein, für welchen Sie die<br>Etiketten drucken möchten. Mit der Taste "F5" verzweigen Sie in den<br>Artikelstamm                                                                                                    |
|----------------------------|----------------------------------------------------------------------------------------------------|
| 2) WGR von/bis             | Geben Sie optional eine Warengruppe bzw. einen<br>Warengruppenbereich ein, für welchen Sie Etiketten drucken möchten.<br>Mit der Funktionstaste "F5 rufen Sie den Warengruppenbaum auf. Im<br>Feld "WGR von" ist zudem eine Textsuche möglich.                                                                 |
| 3) Hersteller<br>von/bis   | Geben Sie optional einen Hersteller ein, für welchen Sie Etiketten drucken möchten.                                                                                                    |
| 4) Etiketten               | Wählen Sie den gewünschen Etikettentyp aus. Es wird das<br>Standardetikette für Artikel vorgeschlagen. Mit der Funktionstaste "F5"<br>können Sie davon abweichende Etiketten auswählen.                                                                                                    |
| 5) Etiketten je<br>Artikel | Geben Sie vor wieviele Etiketten je Artikel gedruckt werden sollen.<br>Dieses Feld ist standardmäßig mit "1" vorbelegt.                                                                                                    |
| 6) Ersatz VK Preis         | Sie haben die Möglichkeit am Etiketten einen vom Artikelstamm<br>abweichenden Laden-VK anzudrucken. Geben Sie diesen bei Bedarf<br>hier ein.                                                                                                    |
| 7) Datums-Code             | Dieses Feld ist automatisch mit Jahr/Monat (in diesem Beispiel Jahr<br>10/Monat 02 = 1002) vorbelegt. Der Datums-Code ist eine wichtige<br>Information wenn Sie direkt bei Inventurerfassung eine Abwertung der<br>Ware durchführen und das Alter ingeben müssen. Sie können dieses<br>Feld bliebig editieren. |
| 8) Info                    | Ein frei definierbares Infofeld. Am Etikett werden 5 Zeichen angedruckt.                                                                                                    |
| 9) Zusatzoptionen          | <ul> <li>Nur Artikel mit PartnerVK (standardmäßig aktiviert)</li> <li>Nur bestellte Artikel (standardmäßig aktiviert) – es werden nur<br/>Etiketten für jene Artikel gedruckt die bestellt wurden. Sinnvoll<br/>wenn z.B. auf einen bestimmten Warengruppenbereich oder</li> </ul>                             |

|             | <ul> <li>Hersteller eingeschränkt wurde.</li> <li>Etikett ohen Preis drucken (optional) – der Andruck der Preise wird unterdrückt.</li> </ul> |
|-------------|----------------------------------------------------------------------------------------------------|
| 10) Starten | Klicken Sie auf "Starten" & "Drucken" um den Etikettendruck<br>durchzuführen.                                                                 |

#### **HINWEIS:**

Wenn Sie für den Druck Laseretiketten ausgewählt haben, so können Sie abschließend noch auswählen an welcher Position am Etikettenbogen der Druck beginnen soll. So minimieren Sie Ihren Etikettenverbrauch und können bereits bedrucket Bögen weiterverwenden:

| 👻 Etiketten Di               | rucken                                                                                    |                                        | <b>×</b>           |  |  |  |
|------------------------------|-------------------------------------------------------------------------------------------|----------------------------------------|--------------------|--|--|--|
| Es sollen<br>und             | 0                                                                                         | EPL Etiketten<br>Laser Etiketten gedro | uckt werden?       |  |  |  |
| - Einstellungen f<br>Drucker | Einstellungen für Laseretiketten<br>Drucker Printer1 [\atpbscipsserver\HP Color LaserJe 💌 |                                        |                    |  |  |  |
| Startetikett X:              |                                                                                           |                                        |                    |  |  |  |
| <u>D</u> rucken              | ]                                                                                         |                                        | A <u>b</u> brechen |  |  |  |

#### Beispiel:

Startetikett X: 1 / Y: 1 = Druck beginnt am ersten Etikett Startetikett X: 2 / Y: 3 = Druck beginnt in der 2. Spalte / 3. Zeile

# 6.1.2 Aus dem Artikelstamm

Menü CIPS: Stammdaten / Artikelstamm

Positionieren Sie sich am gewünschten Artikel und wechseln Sie auf den Reiter "Info". Nach einem Klick auf die Schaltfläche "Etikett" erscheint folgendes Fenster:

| 🝧 Artikel-Etiketten drucken   |       | X         |  |  |  |
|-------------------------------|-------|-----------|--|--|--|
| Artikel von 1) 300913         | bis   | 300913    |  |  |  |
| WGR von                       | bis   | ß         |  |  |  |
| Hersteller von                | bis   | ß         |  |  |  |
| Etikett 2) 6 UBI Artikel Etil | ett 6 |           |  |  |  |
| Etiketten je Artikel 1 3)     |       |           |  |  |  |
| Ersatz VK Preis 0,00          | FL    | 4)        |  |  |  |
| Datums-Code 1002 5)           |       |           |  |  |  |
| Info 6)                       |       |           |  |  |  |
| nur Artikel mit PartnerVK     |       |           |  |  |  |
| nur bestellte Artikel         |       |           |  |  |  |
| Etikett ohne Preis Drucken 7) |       |           |  |  |  |
| Starten 8)                    |       | Abbrechen |  |  |  |

| 1) Artikel von/bis         | Hier erscheint jene Artikelnummer, auf welcher Sie im Artikelstamm positioniet sind.                                                                                                    |
|----------------------------|----------------------------------------------------------------------------------------------------|
| 2) Etiketten               | Wählen Sie den gewünschen Etikettentyp aus. Es wird das<br>Standardetikette für Artikel vorgeschlagen. Mit der Funktionstaste "F5"<br>können Sie davon abweichende Etiketten auswählen.                                                                                                    |
| 3) Etiketten je<br>Artikel | Geben Sie vor wieviele Etiketten je Artikel gedruckt werden sollen.<br>Dies ist standardmäßig mit "1" vorbelegt.                                                                                                    |
| 4) Ersatz VK Preis         | Sie haben die Möglichkeit am Etiketten einen vom Artikelstamm abweichenden Laden-VK anzudrucken. Geben Sie diesen bei Bedarf hier ein.                                                                                                    |
| 5) Datums-Code             | Dieses Feld ist automatisch mit Jahr/Monat (in diesem Beispiel Jahr<br>10/Monat 02 = 1002) vorbelegt. Der Datums-Code ist eine wichtige<br>Information wenn Sie direkt bei Inventurerfassung eine Abwertung der<br>Ware durchführen und das Alter eingeben müssen. Sie können dieses<br>Feld beliebig editieren. |
| 8) Info                    | Ein frei definierbares Infofeld. Am Etikett werden 5 Zeichen angedruckt.                                                                                                    |
| 9) Zusatzoptionen          | Etikett ohen Preis drucken (optional) – der Andruck der Preise wird unterdrückt.                                                                                                    |
| 10) Starten                | Klicken Sie auf "Starten" & "Drucken" um den Etikettendruck durchzuführen.                                                                                                    |

#### HINWEIS:

Wenn Sie für den Druck Laseretiketten ausgewählt haben, so können Sie abschließend noch auswählen an welcher Position am Etikettenbogen der Druck beginnen soll. So minimieren Sie Ihren Etikettenverbrauch und können bereits bedruckte Bögen weiterverwenden:

| 👻 Etiketten Dr             | rucken                                                                                      |                                         | ×                  |  |  |  |  |
|----------------------------|---------------------------------------------------------------------------------------------|-----------------------------------------|--------------------|--|--|--|--|
| Es sollen<br>und           | 0                                                                                           | EPL Etiketten<br>Laser Etiketten gedruc | kt werden?         |  |  |  |  |
| Einstellungen f<br>Drucker | Einstellungen für Laseretiketten<br>Drucker Printer1 [\\atpbscipsserver\\HP Color LaserJe 💌 |                                         |                    |  |  |  |  |
| Startetikett X: 1 • Y 1 •  |                                                                                             |                                         |                    |  |  |  |  |
| Drucken                    |                                                                                             |                                         | A <u>b</u> brechen |  |  |  |  |

# **Beispiel:**

Startetikett X: 1 / Y: 1 = Druck beginnt am ersten Etikett Startetikett X: 2 / Y: 3 = Druck beginnt in der 2. Spalte / 3. Zeile

# 6.1.3 Aus dem Wareneingang

Bei buchen eines Wareneingangs können vom System für die gebuchten Artikel Etiketten gedruckt werden. Er erscheint nach Durchführung des Wareneingangs in CIPS folgendes Fenster:

| 🝧 Etiketten Drucken                      | ×                  |
|------------------------------------------|--------------------|
| Etikett zum Druck DIArtikel Etikett 6 1) |                    |
| Starten 2)                               | A <u>b</u> brechen |

| 1) Etikett zum | Wählen Sie den gewünschen Etikettentyp aus. Es wird das                 |
|----------------|-------------------------------------------------------------------------|
| Druck          | Standardetikette für Artikel vorgeschlagen. Mit der Funktionstaste "F5" |
|                | können Sie davon abweichende Etiketten auswählen.                       |
| 2) Starten     | Klicken Sie auf "Starten" & "Drucken" um den Etikettendruck             |
|                | durchzuführen.                                                          |

# 6.2 Adressetikett

# 6.2.1 Kunden

#### Menü CIPS: Stammdaten / Kunden Etiketten

| 👻 Adress-Etiket   | ten Drucken                  | ×           |
|-------------------|------------------------------|-------------|
| Adresse voi       | K bis K                      | ß <b>1)</b> |
| Statistikcode     | 2)                           |             |
| Etiketten je Adre | sse 1 3)                     |             |
| Etikett           | 4) 11 Standard Adress Etiket | t           |
| Starten           | 5)                           | Abbrechen   |

| 1) Adresse von/bis               | Wählen Sie jenen Kunden bzw. Kundenbereich aus, für den Sie           |
|----------------------------------|-----------------------------------------------------------------------|
|                                  | Adressetiketten drucken möchten. Mit der Taste "F5" verzweigen Sie    |
|                                  | in den Kundenstamm                                                    |
| 2) Statistikcode                 | Sie können den Etikettendruck auf Statistikcode einschränken. Mit der |
|                                  | Taste "F5" verzweigen Sie den Statistikcode-Stamm.                    |
| <ol> <li>Etiketten je</li> </ol> | Geben Sie an wieviel Etiketten je Adresse gedruckt werden sollen.     |
| Adresse                          | Diese Feld ist standardmäßig mit "1" vorbelegt.                       |
| 4) Etikett                       | Hier wird das Standard Adressetikett (11) vorgeschlagen. Hierbei      |
|                                  | handelt es sich um Laseretiketten.                                    |
| 5) Starten                       | Klicken Sie auf "Starten" & "Drucken" um den Etikettendruck           |
|                                  | durchzufüren.                                                         |

#### HINWEIS:

Beim Standard Adressetikett (11) handelt es sich um ein Laseretikett. Daher können Sie abschließend noch auswählen, an welcher Position am Etikettenbogen der Druck beginnen soll. So minimieren Sie Ihren Etikettenverbrauch und können bereits bedruckt Bögen weiterverwenden:

| 👻 Etiketten Dr                                                                          | ucken |                                         | <b>—</b> ——————————————————————————————————— |
|-----------------------------------------------------------------------------------------|-------|-----------------------------------------|----------------------------------------------|
| Es sollen<br>und                                                                        | 0     | EPL Etiketten<br>Laser Etiketten gedrug | ckt werden?                                  |
| Einstellungen für Laseretiketten Drucker Printer1 [\\atpbscipsserver\HP Color LaserJe 💌 |       |                                         |                                              |
| Startetikett X: 1                                                                       |       |                                         |                                              |
| Drucken                                                                                 |       |                                         | A <u>b</u> brechen                           |

#### Beispiel:

Startetikett X: 1 / Y: 1 = Druck beginnt am ersten Etikett Startetikett X: 2 / Y: 3 = Druck beginnt in der 2. Spalte / 3. Zeile

# 6.2.2 Lieferanten

Menü CIPS: Stammdaten / Lieferanten Etiketten

| 👻 Adress-Etiketten Dru | Joken                      | ×                 |
|------------------------|----------------------------|-------------------|
| Adresse voi            | L bis L ß                  | 1)                |
| Statistikcode          | 2)                         |                   |
| Etiketten je Adresse   | 1 3)                       |                   |
| Etikett 4)             | 11 Standard Adress Etikett |                   |
| Starten 5)             |                            | <u>A</u> bbrechen |

| 1) Adresse von/bis               | Wählen Sie jene Kunden bzw. Kundenbereich aus, für den Sie<br>Adressetiketten drucken möchten. Mit der Taste "F5" verzweigen Sie<br>in den Kundenstamm |
|----------------------------------|----------------------------------------------------------------------------------------------------|
| 2) Statistikcode                 | Sie können den Etikettendruck auf Statistikcode einschränken. Mit der Taste "F5" verzweigen Sie den Statistikcode-Stamm.                               |
| <ol> <li>Etiketten je</li> </ol> | Geben Sie an wieviel Etiketten je Adresse gedruckt werden sollen.                                                                                      |
| Adresse                          | Diese Feld ist standardmäßig mit "1" vorbelegt.                                                                                                    |
| 4) Etikett                       | Hier wird das Standard Adressetikett (11) vorgeschlagen. Hierbei                                                                                       |
|                                  | handelt es sich um Laseretiketten.                                                                                                    |
| 5) Starten                       | Klicken Sie auf "Starten" & "Drucken" um den Etikettendruck                                                                                            |
|                                  | durchzufüren.                                                                                                    |

# HINWEIS:

Beim Standard Adressetikett (11) handelt es sich um ein Laseretikett. Daher können Sie abschließend noch auswählen, an welcher Position am Etikettenbogen der Druck beginnen soll. So minimieren Sie Ihren Etikettenverbrauch und können bereits bedruckt Bögen weiterverwenden:

| 👻 Etiketten Di                                                                        | rucken |                                          | <b>-</b> ×         |
|---------------------------------------------------------------------------------------|--------|------------------------------------------|--------------------|
| Es sollen<br>und                                                                      | 0      | EPL Etiketten<br>Laser Etiketten gedruck | kt werden?         |
| Einstellungen für Laseretiketten Drucker Printer1 [\\atpbscipsserver\HP Color LaserJe |        |                                          |                    |
| Startetikett X: T V 1 V                                                               |        |                                          |                    |
| Drucken                                                                               | 1      |                                          | A <u>b</u> brechen |

## **Beispiel:**

Startetikett X: 1 / Y: 1 = Druck beginnt am ersten Etikett Startetikett X: 2 / Y: 3 = Druck beginnt in der 2. Spalte / 3. Zeile